## Steps for initiating payment through SBI Collect

1. Login to "https://www.onlinesbi.sbi/sbicollect/icollecthome.htm"

| ← → C | a onlinesbi.sbi/sbicollect/                                                                                    |                                                        |                           |                                                 | ☆ む 😔 :      |
|-------|----------------------------------------------------------------------------------------------------|--------------------------------------------------------|---------------------------|-------------------------------------------------|--------------|
| 00    | DI                                                                                                    | SB Co                                                  | ollect                    |                                                 | Hindi        |
| ())   | HOME TRANSACTION                                                                                               | HISTORY FAQ'S CUSTOMER SUPPOR                          | RT                        |                                                 |              |
|       |                                                                                                    |                                                        |                           |                                                 |              |
|       |                                                                                                    | STATE BANK                                             | COLLECT                   |                                                 |              |
|       | <ul> <li>Payments for Services to Corporates,<br/>Government and Public Sector Underta</li> </ul>              | <ul> <li>Donations to charitable<br/>akings</li> </ul> | & religious institutions  | ✓ Local taxes like water tax, house ta tax      | ax, property |
|       | <ul> <li>Payment of fees to educational instituti<br/>hospitals and municipal corporations</li> </ul>          | ons,  All Payments related to and commercial service   | merchants, industry<br>es | Pay using Netbanking/Debit/Credit<br>Cards, UPI | Prepaid      |
|       | And the Owner water of the Owner water of the Owner water of the Owner water of the Owner water of the Owner w | Annual Annual Annual<br>SSE25 ST                       | unter ( Da)               | 45 there is a first of the                      |              |
| -     | Search by institution / org                                                                                    | anisation name (Enter minimum 4 characters             | ;)                        | ٩                                               |              |
| Selec | ct Category                                                                                                    |                                                        |                           |                                                 |              |
|       |                                                                                                    | S.                                                     |                           |                                                 |              |
|       | Educational Institutions                                                                                       | Religious/Charitable Institutions                      | Municipal Corpora         | tions Govt Departr                              | nents        |

- 2. Select Educational Institute.
- 3. Type MET in Category and State All India

| ← → C .           | onlinesbi.sbi/sbicollect/payr       | nent/listinstitution.htm |                       |                           | 💠 🖸 🛛 🛧 🚭     |
|-------------------|-------------------------------------|--------------------------|-----------------------|---------------------------|---------------|
| Payment Progr     | ess                                 |                          |                       |                           |               |
|                   | •                                   | ······                   |                       | »»                        |               |
| Sei               | ect Payee                           | Enter Payment Details    | Venty Payment Details | Complete Payment          | Print Receipt |
| Select Payee      |                                     |                          |                       |                           |               |
| Category: Educ    | ational Institutions                |                          |                       |                           |               |
| MET               |                                     | Q                        |                       | Filter by State All India | •             |
| Name of Educ      | ational Institutions                |                          |                       | State                     |               |
| METS INSTITU      | JTE OF ENGINEERING NASHI            | ĸ                        |                       | All India                 |               |
| Showing 1 to 1 of | f 1 entries (filtered from 5,284 to | tal entries)             | < <u>1</u> >          |                           |               |
|                   |                                     |                          | Back                  |                           |               |

## **4.** Enter author and Co-author name

| → C S onlinesbi.sbi/                                                                                                    | sbicollect/payment/listcategory.htm      |                         |                     | ☆ ː ː ː ː · · · · · · · · · · · · · · · |
|----------------------------------------------------------------------------------------------------|------------------------------------------|-------------------------|---------------------|-----------------------------------------|
| Payment Progress                                                                                                    |                                          | $\sim$                  | $\sim$              | $\sim$                                  |
| Select Payee                                                                                                    | Enter Payment Details                    | Verify Payment Details  | Complete Payment    | Print Receipt                           |
|                                                                                                    |                                          |                         | GAON NASHIK 122003  |                                         |
|                                                                                                    |                                          | BHUJBALKNOWLEDGECLLY AD | GAON, NASHIK-422003 |                                         |
| All Knowledge Cay                                                                                                    |                                          |                         |                     |                                         |
| Enter Payment Details                                                                                                    |                                          |                         |                     |                                         |
| Enter Payment Details                                                                                                    | ICIA MET 2025 International Conference 💌 |                         |                     |                                         |
| Enter Payment Details<br>Payment Category <sup>*</sup> :<br>Name of the Author *                                                       | ICIA MET 2025 International Conference 💌 |                         |                     |                                         |
| Enter Payment Details<br>Payment Category :<br>Name of the Author *                                                                    | ICIA MET 2025 International Conference v |                         |                     |                                         |
| Enter Payment Details<br>Payment Category <sup>*</sup> :<br>Name of the Author *<br>Name of the Co Author-1<br>Name of the Co Author-2 | ICIA MET 2025 International Conference v |                         |                     |                                         |

5. Fill all the required details as" Mobile Number Author, Registration Category, Discipline, Track, Paper ID, Registration Fee Type"

| ÷ |                                 | collect/payment/listcategory.htm            |                                | \$<br>Ď   ± |  |
|---|---------------------------------|---------------------------------------------|--------------------------------|-------------|--|
|   | Name of the Co Author-3         |                                             | _                              |             |  |
|   | Mobile Number Author *          |                                             | -                              |             |  |
|   | email id Author *               |                                             | _                              |             |  |
|   | Registration Category *         | Select Registration Category *              |                                |             |  |
|   | Discipline *                    | Select Discipline                           | <b>v</b>                       |             |  |
|   | Track *                         | Select Track                                | <b>*</b>                       |             |  |
|   | Paper ID                        |                                             | -                              |             |  |
|   | Registration Fee Type *         | Select Registration Fee Type  *             |                                |             |  |
|   | Registration Fee *              |                                             | -                              |             |  |
|   | Remarks :                       |                                             |                                |             |  |
|   |                                 | A                                           | ž                              |             |  |
|   | Click here to view payment deta | lis document                                |                                |             |  |
|   | Any Query related Please Con    | itact Dr.Harshal Ashok Chavan 91+9673720784 | and.Sachin Kakade 919423103478 |             |  |

**6.** Input the fees details (Amount for registration as per mentioned in **"Registration Type"** and enter required details.

| $\leftrightarrow$ $\rightarrow$ C $\stackrel{\circ}{=}$ onlinesbi.s | bi/sbicollect/payment/listcategory.htm#                                                                            |                              |                                                                            | ☆ ひ 🖓                                     |
|---------------------------------------------------------------------|----------------------------------------------------------------------------------------------------|------------------------------|----------------------------------------------------------------------------|-------------------------------------------|
| Paper ID                                                            | <b>1</b>                                                                                                    |                              |                                                                            |                                           |
| Registration Fee Type *                                             | Research Scholar PG/PhD Rs 4000 *                                                                                  |                              |                                                                            |                                           |
| Registration Fee *                                                  | 4000                                                                                                    |                              |                                                                            |                                           |
| Remarks :                                                           |                                                                                                    |                              |                                                                            |                                           |
|                                                                     |                                                                                                    |                              |                                                                            |                                           |
| Click here to view payment                                          | details document                                                                                                   |                              |                                                                            |                                           |
| Any Query related Pleas                                             | e Contact Dr.Harshal Ashok Chavan 91+9673720784 and.Sach                                                           | in Kakade 919423103478       |                                                                            |                                           |
| Enter Your Details                                                  |                                                                                                    |                              |                                                                            |                                           |
| O Individual Organ                                                  | isation / Corporate                                                                                                |                              |                                                                            |                                           |
| Name <sup>*</sup> :                                                 |                                                                                                    | Date of Birth <sup>*</sup> : | [dd/mm/yyyy]                                                               | iii                                       |
| Mobile No <sup>*</sup> :                                            |                                                                                                    | Email ID :                   |                                                                            |                                           |
|                                                                     | On successful completion of payment, you will receive<br>the transaction reference number on this mobile<br>number |                              | On successful completion of payment<br>the transaction reference number of | ent, you will receive<br>on this email ID |

## 7. Check the payment details before proceed further

| ← -             | → C 😋 onlinesbi.sbi/sbic | collect/payment/confirmpayment.htm       |                            | @ ☆ | Û | ⊻ | ۲ |
|-----------------|--------------------------|------------------------------------------|----------------------------|-----|---|---|---|
|                 |                          |                                          |                            |     |   |   |   |
| Payment Details |                          |                                          |                            |     |   |   |   |
|                 | Payment Category :       | ICIA MET 2025 International Conference   | Total Amount :INR 4,000.00 |     |   |   |   |
|                 | Name of the Author:      | ABCD                                     |                            |     |   |   |   |
|                 | Mobile Number Author:    | 9898989898                               |                            |     |   |   |   |
|                 | email id Author:         | abcd@gmail.com                           |                            |     |   |   |   |
|                 | Registration Category:   | Research Scholar PG/PhD                  |                            |     |   |   |   |
|                 | Discipline :             | Mechanical                               |                            |     |   |   |   |
|                 | Track :                  | Manufacturing Design and Thermo Fluidics |                            |     |   |   |   |
|                 | Paper ID:                | ID- 102                                  |                            |     |   |   |   |
|                 | Registration Fee Type:   | Research Scholar PG/PhD Rs 4000          |                            |     |   |   |   |
|                 | Registration Fee:        | 4000                                     |                            |     |   |   |   |
|                 | Remarks :                | None                                     |                            |     |   |   |   |

8. Select the payment method and complete the process.